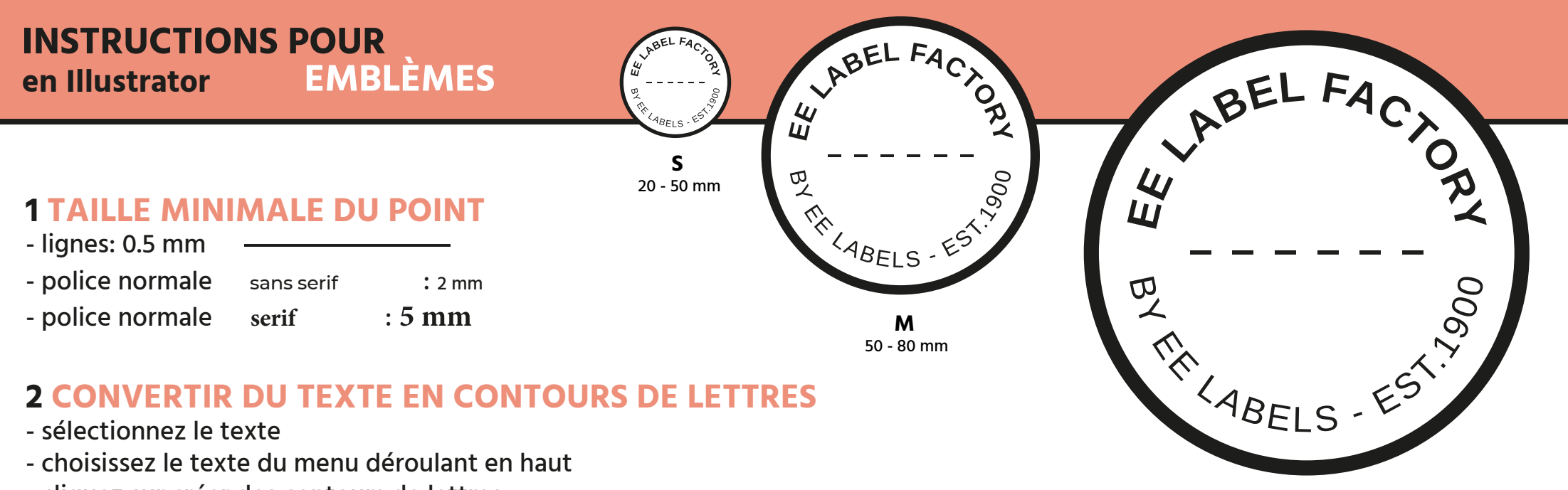

```
L
80 - 100 mm
```

**XL** 100 x 200 mm

**XXL** 200 x 300 mm

- cliquez sur créer des contours de lettres
- \*veillez à laisser suffisamment d'espace entre chaque caractère

## **3 FAIRE UNE FORME LASER**

- sélectionner les couches de la fenêtre
- ajouter un nouveau calque
- rendre la forme du laser dans le nouveau calque en magenta

## **4 ENREGISTRER LE FICHIER**

- enregistrer en tant que fichier adobe illustrator avec toutes les fonctionnalités

## **5 TELECHARGER**

- vous pouvez commander vos étiquettes dès maintenant!

**EE LABEL FACTORY**